# CQ Trader

# User Guide for Two Factor Authentication

## Contents

| Dealer User3                                                                           |  |
|----------------------------------------------------------------------------------------|--|
| Part 1: 2FA Activation                                                                 |  |
| Step 1: Login to the CQ Trader3                                                        |  |
| Step 2: Choose to activate the 2FA4                                                    |  |
| Step 3: Enter secret answer to verify user identity4                                   |  |
| Step 4: Enter SMS token to verify user identity4                                       |  |
| Step 5: Start 2FA registration process5                                                |  |
| Step 6: 2FA Activation had been completed successfully6                                |  |
| Part 2: 2FA Authentication7                                                            |  |
| Step 1: Login to the CQ Trader7                                                        |  |
| Step 2: Authenticate with the code you have from your linked device.                   |  |
| Step 3: Login successful to the CQ Trader system                                       |  |
| Part 3: De-link and Re-link9                                                           |  |
| Step 1: Login to the CQ Trader9                                                        |  |
| Step 2: Select 'Relink' button to switch to new device9                                |  |
| Step 3: Enter secret answer to verify user identity9                                   |  |
| Step 4: Confirmation to unlink from Google Authenticator, click on 'Delink' to proceed |  |
| Step 5: Enter SMS token to verify user identity10                                      |  |
| Step 6: Proceed to Delink11                                                            |  |
| Step 7: Delink successfully from the device11                                          |  |
| Step 8: Relink to new device                                                           |  |

The primary objective of two factor authentication is to secure the user authentication process and to protect online user accounts against unauthorized access. When implemented properly, 2FA offers much greater protection against hacking than single-factor password authentication, and helps to safeguard online user accounts from unauthorized access even when the passwords have been compromised.

For CQ online trading platform users, we will implement 2 factors below to fulfill the requirement of 2FA:

- 1. Something you know (User Password) Already in used
- 2. Something you have (One-time password) New

In order to get the one-time password (OTP), users will need to register their device to our system with the authenticator. There is lot of software-based authenticators online, among the most well-known is Google Authenticator. We will use Google authenticator as the OTP generator for our CQ system.

This document is intended to guide end client users on the 2FA setup and login to system with 2FA.

## Dealer User

#### Part 1: 2FA Activation

Step 1: Login to the CQ Trader Enter login ID and password, then Click 'Login'.

| English 简殊中文 繁体中文 日本語 |                                   |                       |
|-----------------------|-----------------------------------|-----------------------|
|                       |                                   |                       |
|                       | poems                             |                       |
|                       | Login                             |                       |
| Declar Login          | Login ID                          |                       |
| Dealer Login          | Password                          |                       |
|                       | Login                             |                       |
|                       | Forgot Password<br>Reset Password |                       |
|                       |                                   |                       |
|                       |                                   |                       |
|                       |                                   | Browser Compatibility |
|                       |                                   |                       |

#### Step 2: Choose to activate the 2FA

Select 'Activate' to enable the 2FA authentication to your account. User may choose to skip as well for now, but it will be compulsory to enable 2FA in future.

| Two-Factor Authentication (2FA)                                                                                                    |  |
|----------------------------------------------------------------------------------------------------|--|
| Protect your account by enabling two-factor authentication.                                                                                                   |  |
| Every time you login to P2B2B using your phone or computer, you will be asked to key-in a random code from Google<br>Authenticator that only YOU can provide. |  |
| Activate Skip                                                                                                    |  |

#### Step 3: Enter secret answer to verify user identity

User will need to answer secret question that was setup during first time login on the system. User account will be blocked if entered wrong answer exceed 4 times. If user forgotten the secret answer, user has to contact the administrator to reset the account in order to re-setup the secret question.

| Two-Factor Authentication (2FA)                                                                                  |          |
|----------------------------------------------------------------------------------------------------|----------|
| User Confirmation - Security Question                                                                            |          |
| What is your favourite color ?                                                                                   |          |
|                                                                                                    |          |
| Note: If you have forgotten your security question, please contact your administrator for password reset process |          |
|                                                                                                    |          |
| Activate                                                                                                    | Sign Out |

#### Step 4: Enter SMS token to verify user identity

A CQ System token will be sent to user registered mobile number via SMS, user will need to key in the token and activate within 2 mins before token expired. Please note that the user account will be suspended after more than 4 incorrect token attempts during verification.

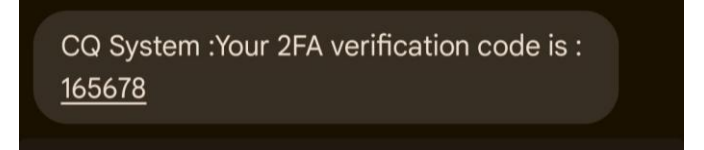

| Two-Factor Authentication (2FA)                                                                         |          |
|----------------------------------------------------------------------------------------------------|----------|
| User Confirmation - SMS Token Verification                                                              |          |
| A verification token has been sent to your registered number. Please key in the token stated in the SMS |          |
|                                                                                                    |          |
|                                                                                                    |          |
|                                                                                                    |          |
|                                                                                                    |          |
| Resend Code in 111 sec                                                                                  |          |
| Having problem with receiving token, please contact your administrator.                                 |          |
| Activate                                                                                                | Sign Out |
|                                                                                                    |          |

### Step 5: Start 2FA registration process

Please follow provided steps to complete the 2FA registration by linking your login account to your device.

| Two-Factor Authentication (2FA)                                                                                                    |                                                                |                 |
|----------------------------------------------------------------------------------------------------|----------------------------------------------------------------|-----------------|
| Protect your account by enabling two-factor authentication in 3 simple steps.                                                                                                    |                                                                |                 |
| <ul> <li>1) Install Google Authenticator App         Downlad and install 'Google Authenticator' on your mobile by searching 'Google Store.     </li> </ul>                             | gle Authenticator' in <u>Google Play Store</u> or <u>Apple</u> | or <u>Apple</u> |
| 2) Scan the QR Code                                                                                                    | 67 G                                                           |                 |
| Open Google Authenticator app and press the (+) button to start scanning the                                                                                                    | e QR Code.                                                     |                 |
| If QR code scanner doesn't work, you may also manually add by typing this co                                                                                                    | ode:                                                           |                 |
| NFF2TE22TEPDQS7W5PQ5TUYTY3GWGP4B                                                                                                    | Сору                                                           |                 |
| Having problem with Google Authenticator, find out more on Google Authentic                                                                                                    | icator FAQ Section                                             |                 |
| 3) Enter the 6-Digit Code<br>You're almost done!<br>You should be able to see 6-digit codes being generated every 30 seconds in 6<br>Enter the 6-digit codes below, before it expires. | Google Authenticator app.                                      |                 |
| Activate                                                                                                    | Sign Out                                                       | Sign Out        |

Users will need to install the Google Authenticator on their device and scan the QR code to link up the device and login account. Once linked up successfully, a 6 digits code will be displayed, user will need to key in the code into the system to complete the activation process.

#### CQ Trader - User Guide for 2FA (2025)

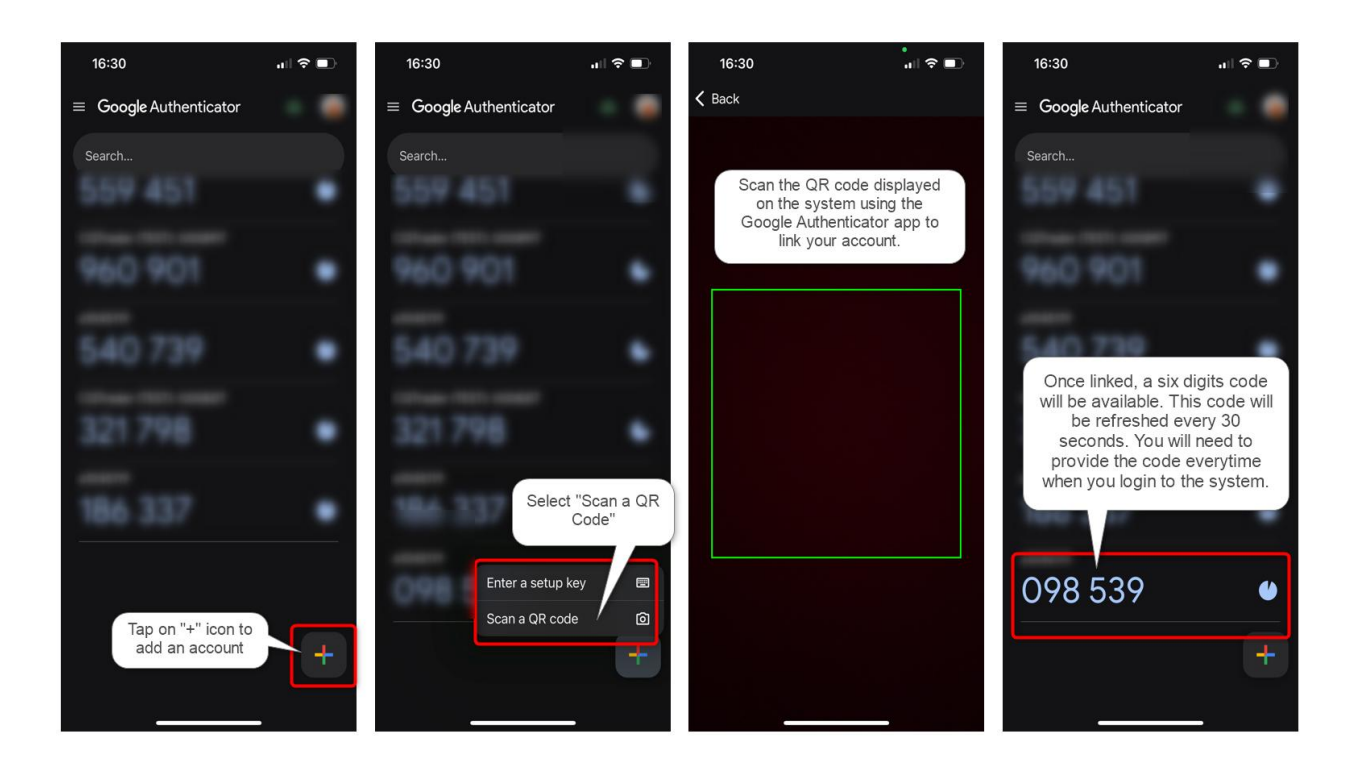

Step 6: 2FA Activation had been completed successfully

| Two-Factor Authentication (2FA)                                            |
|----------------------------------------------------------------------------|
| You are all set. Your account is protected with two-factor authentication. |
| Protect your account by enabling two-factor authentication.                |
|                                                                            |
| Finish                                                                     |

## Part 2: 2FA Authentication

## Step 1: Login to the CQ Trader

Enter login ID and password, then Click 'Login'.

| English 简称中文 繁华中文 日本語 |                          |  |
|-----------------------|--------------------------|--|
|                       |                          |  |
|                       | poems                    |  |
|                       | Login                    |  |
| Dealer Login          | Login ID<br>Password     |  |
|                       | Login<br>Forgot Password |  |
|                       | Reset Password           |  |
|                       |                          |  |

Step 2: Authenticate with the code you have from your linked device.

Enter the 6 digits code from Google Authenticator and click on 'Login'.

| Two-Factor Authentication (2FA)                                                                                                    |    |
|----------------------------------------------------------------------------------------------------|----|
| Enter your 6-digit code from Google Authenticator                                                                                                    |    |
| Login                                                                                                    |    |
| LOST or BROKEN PHONE?                                                                                                    |    |
| Did I lost or broken my phone and wanted to install Google Authenticator on new phone? Or, just wanted to re-install Google<br>Authenticator on same phone? | ;  |
| Re-link                                                                                                    |    |
|                                                                                                    |    |
| Sign Ou                                                                                                    | ut |

## Step 3: Login successful to the CQ Trader system.

|                  |                   |                  |                |        |       |         |                |                  | Buy Li  | nit: THB 377,2 | 24.1323 Sell Limit: THB | 2,536,302.6708 | 😬 10:08:49 AM 🕧 | Alert        | s 🚨 My Se       | ttings 🗸 ტ Logout     |
|------------------|-------------------|------------------|----------------|--------|-------|---------|----------------|------------------|---------|----------------|-------------------------|----------------|-----------------|--------------|-----------------|-----------------------|
| Announcement     | Accounts          | Order Status     | US (Asian Hrs) | Prices | Trade | Charts  | Technical View | Fundamental View | New Tab |                |                         |                |                 |              |                 |                       |
| View Price Price | ces displayed are | delayed at least | 15 mins.       |        |       |         |                |                  |         |                |                         |                | Market Data Pr  | ovided by Ph | illip Securitie | s Pte Ltd. Static 🔗 💭 |
| Watchlist St     | ocks ETF          |                  |                |        |       |         |                |                  |         |                |                         |                |                 |              |                 |                       |
| HKEx             | ▼ Top Volum       | ne               | - Sector       |        |       | - A-Z - | Disclaimer ICE | Disclaimer       |         |                |                         |                |                 | C            | 2 Search Na     | me / Symbol           |
| Name             |                   |                  | Symbol         | Rem    | A     | Last    | BVol(K)        | Buy              | Sell    | SVol(K)        | Vol(K)                  | Open           | High            | Low          | Time            | Change                |
| JP#HSI RP27120   |                   |                  | 62059          |        | •     | 0.041   | 2,980.000      | 0.041            | 0.042   | 34,010.000     | 9,958,950.000           | 0.041          | 0.045           | 0.035        | 10:08           | -0.045                |
| SG#HSI RP25042   |                   |                  | 53984          |        | •     | 0.044   | 34,180.000     | 0.044            | 0.045   | 34,730.000     | 8,548,360.000           | 0.042          | 0.050           | 0.038        | 10:08           | -0.048                |
| UB#HSI RP27106   |                   |                  | 55499          |        | •     | 0.044   | 33,260.000     | 0.044            | 0.045   | 35,500.000     | 7,598,540.000           | 0.040          | 0.050           | 0.038        | 10:08           | -0.044                |
| SG#HSI RP2505B   |                   |                  | 53129          |        |       | 0.055   | 36,210.000     | 0.055            | 0.056   | 35,810.000     | 6,747,350.000           | 0.058          | 0.062           | 0.049        | 10:08           | -0.047                |
| HS#HSI RP2711X   |                   |                  | 60789          |        | •     | 0.051   | 34,240.000     | 0.051            | 0.052   | 32,260.000     | 5,547,200.000           | 0.048          | 0.057           | 0.045        | 10:08           | -0.046                |
| JP#HSI RP2711A   |                   |                  | 53693          |        | •     | 0.054   | 35,770.000     | 0.053            | 0.055   | 31,150.000     | 5,095,250.000           | 0.050          | 0.058           | 0.047        | 10:08           | -0.041                |
| HS#HSI RP27129   |                   |                  | 66093          |        |       | 0.040   | 30,000.000     | 0.040            | 0.041   | 30,000.000     | 4,483,220.000           | 0.035          | 0.042           | 0.030        | 10:08           | -0.042                |
| UB#HSI RC2607V   |                   |                  | 55268          |        | •     | 0.062   | 37,550.000     | 0.061            | 0.062   | 45,760.000     | 4,111,370.000           | 0.065          | 0.065           | 0.059        | 10:08           | 0.024                 |
| GJ#HSI RP2704A   |                   |                  | 62518          |        | •     | 0.046   | 30,000.000     | 0.047            | 0.049   | 25,000.000     | 4,038,590.000           | 0.052          | 0.055           | 0.045        | 10:08           | -0.049                |
| UB-HSI @EP2509/  | A                 |                  | 13405          |        | •     | 0.039   | 30,430.000     | 0.039            | 0.040   | 30,320.000     | 3,899,510.000           | 0.038          | 0.040           | 0.038        | 10:07           | -0.005                |
| CI#HSI RP2707E   |                   |                  | 57342          |        | •     | 0.054   | 29,600.000     | 0.055            | 0.056   | 30,000.000     | 3,730,270.000           | 0.056          | 0.058           | 0.049        | 10:08           | -0.046                |
| JP#HSI RC2712J   |                   |                  | 55428          |        | +     | 0.092   | 35,520.000     | 0.091            | 0.092   | 34,660.000     | 3,302,620.000           | 0.092          | 0.098           | 0.088        | 10:08           | 0.047                 |
| JP-HSI @EP2510A  | Ą                 |                  | 29013          |        | •     | 0.036   | 35,240.000     | 0.035            | 0.036   | 30,160.000     | 3,242,000.000           | 0.041          | 0.041           | 0.035        | 10:07           | -0.005                |
| UB-HSI @EP2508/  | A                 |                  | 14196          |        | •     | 0.072   | 32,000.000     | 0.072            | 0.073   | 31,000.000     | 3,086,220.000           | 0.070          | 0.073           | 0.070        | 10:08           | -0.011                |
| JP-HSI @EP2509A  | <b>Α</b>          |                  | 13589          |        | •     | 0.039   | 34,470.000     | 0.039            | 0.040   | 30,350.000     | 2,864,730.000           | 0.040          | 0.041           | 0.039        | 10:07           | -0.007                |
| HS#HSI RC2712C   |                   |                  | 55651          |        | •     | 0.114   | 32,980.000     | 0.112            | 0.113   | 31,170.000     | 2,561,040.000           | 0.118          | 0.122           | 0.109        | 10:08           | 0.000                 |
| JP-HSI @EP2508E  | 3                 |                  | 14343          |        | •     | 0.077   | 28,800.000     | 0.077            | 0.078   | 28,800.000     | 1,704,410.000           | 0.078          | 0.079           | 0.076        | 10:08           | -0.013                |
| JP-HSI @EP2508A  | Ą                 |                  | 14226          |        | +     | 0.073   | 28,800.000     | 0.073            | 0.074   | 28,800.000     | 1,611,550.000           | 0.074          | 0.074           | 0.072        | 10:08           | -0.011                |
| SG-HSI @EP2508E  | В                 |                  | 14704          |        |       | 0.070   | 30,510.000     | 0.070            | 0.071   | 30,510.000     | 1,418,280.000           | 0.069          | 0.070           | 0.069        | 10:08           | -0.013                |
| GJ#HSI RP2704L   |                   |                  | 61571          |        | •     | 0.028   | 30,440.000     | 0.029            | 0.030   | 440.000        | 1,325,640.000           | 0.029          | 0.035           | 0.024        | 10:08           | -0.047                |
| JP-HSI @EC2509E  | В                 |                  | 14295          |        | •     | 0.166   | 28,810.000     | 0.165            | 0.166   | 28,800.000     | 1,281,380.000           | 0.160          | 0.168           | 0.160        | 10:08           | 0.028                 |
| CI#HSI RC28097   |                   |                  | 55421          |        | •     | 0.092   | 32,780.000     | 0.091            | 0.092   | 30,620.000     | 1,249,680.000           | 0.066          | 0.098           | 0.066        | 10:08           | 0.048                 |
| JP-HSI @EP25090  | D                 |                  | 14714          |        | •     | 0.076   | 30,110.000     | 0.076            | 0.077   | 63,000.000     | 1,155,420.000           | 0.077          | 0.077           | 0.076        | 10:08           | -0.011                |
| JP-HSI @EC25080  | G                 |                  | 14557          |        | •     | 0.178   | 28,800.000     | 0.177            | 0.178   | 28,800.000     | 996,930.000             | 0.178          | 0.180           | 0.175        | 10:08           | 0.031                 |
| UB-HSI @EP2508E  | в                 |                  | 14483          |        |       | 0.074   | 30,000.000     | 0.074            | 0.075   | 30,000.000     | 970,720.000             | 0.073          | 0.074           | 0.073        | 10:08           | -0.012                |
| CC#UCI D02010V   |                   |                  | 55277          |        | •     | 0.002   | 24 080 000     | 0.002            | 0.003   | 25 //70 000    | 852 140 000             | 0 009          | 0 000           | 0 020        | 10-09           | 0.049                 |

#### Part 3: De-link and Re-link

#### Step 1: Login to the CQ Trader

Enter login ID and password, then Click 'Login'.

| English 简称中文 整体中文 日本語 |                                   |  |
|-----------------------|-----------------------------------|--|
|                       |                                   |  |
|                       | poremsi                           |  |
|                       | Login                             |  |
|                       | Login ID                          |  |
| Dealer Login          | Password                          |  |
|                       | Login                             |  |
|                       | Forgot Password<br>Reset Password |  |
|                       |                                   |  |

#### Step 2: Select 'Relink' button to switch to new device

| Two-Factor Authentication (2FA)                                                                                                    |       |
|----------------------------------------------------------------------------------------------------|-------|
| Enter your 6-digit code from Google Authenticator                                                                                                    |       |
| Login                                                                                                    |       |
| LOST or BROKEN PHONE?                                                                                                    |       |
| Did I lost or broken my phone and wanted to install Google Authenticator on new phone? Or, just wanted to re-<br>install Google Authenticator on same phone?<br>Re-link |       |
| Sig                                                                                                    | n Out |

#### Step 3: Enter secret answer to verify user identity

User will need to answer secret question that was setup during first time login on the system. User account will be blocked if entered wrong answer exceed 4 times. If user forgotten the secret answer, user has to contact the administrator to reset the account in order to re-setup the secret question.

| Two-Factor Authentication (2FA)                                                                                                    |          |  |
|----------------------------------------------------------------------------------------------------|----------|--|
| Delinking Account from Google Authenticator                                                                                                    |          |  |
| You are about to un-link your login account to its existing Google Authenticator app linkage. After you do this, you w redirected to Two-Factor Authentication Activation page to register again. | ill be   |  |
| Answer the question below to confirm your action to delink your current device.                                                                                                    |          |  |
| User Confirmation - Security Question                                                                                                    |          |  |
| What is your favourite color ?                                                                                                    |          |  |
|                                                                                                    |          |  |
| Note: If you have forgotten your security question, please contact your administrator for password reset process                                                                                  |          |  |
| Delink                                                                                                    | Sign Out |  |

Step 4: Confirmation to unlink from Google Authenticator, click on 'Delink' to proceed.

| ×                                           |  |  |  |
|---------------------------------------------|--|--|--|
| Unlinking Account from Google Authenticator |  |  |  |
| Please confirm to proceed.                  |  |  |  |
|                                             |  |  |  |
|                                             |  |  |  |
|                                             |  |  |  |
| el                                          |  |  |  |
|                                             |  |  |  |

## Step 5: Enter SMS token to verify user identity

A CQ System token will be sent to user registered mobile number via SMS, user will need to key in the token and activate within 2 mins before token expired. Please note that the user account will be suspended after more than 4 incorrect token attempts during verification.

| CQ System :Your 2FA verification code | is : |
|---------------------------------------|------|
| <u>165678</u>                         |      |

| Two-Factor Authentication (2FA)                                                                                                    |          |  |
|----------------------------------------------------------------------------------------------------|----------|--|
| Delinking Account from Google Authenticator                                                                                                    |          |  |
| You are about to un-link your login account to its existing Google Authenticator app linkage. After you do this, you will be redirected to Two-Factor Authentication Activation page to register again. |          |  |
| Answer the question below to confirm your action to delink your current device.                                                                                                    |          |  |
| User Confirmation - SMS Token Verification                                                                                                    |          |  |
| A verification token has been sent to your registered number. Please key in the token stated in the SMS                                                                                                 |          |  |
|                                                                                                    |          |  |
|                                                                                                    |          |  |
|                                                                                                    |          |  |
| Resend Code in 78 sec                                                                                                    |          |  |
| Having problem with receiving token, please contact your administrator.                                                                                                    |          |  |
|                                                                                                    |          |  |
|                                                                                                    |          |  |
| Delink                                                                                                    | Sign Out |  |

### Step 6: Proceed to Delink

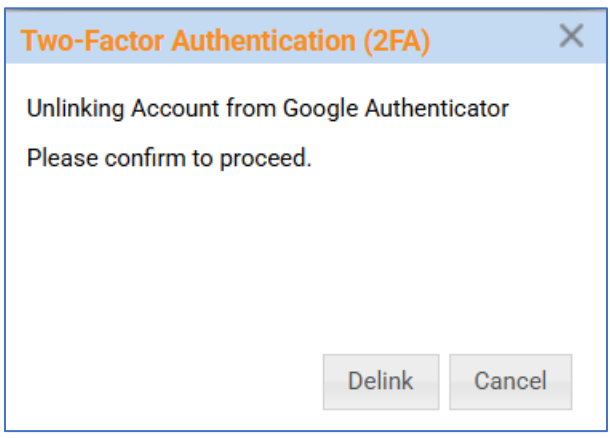

## Step 7: Delink successfully from the device

| Two-Factor Authentication (2FA)                                            |  |  |
|----------------------------------------------------------------------------|--|--|
| Unlinking of account from Google Authenticator has been successfully done. |  |  |
|                                                                            |  |  |
| Activate                                                                   |  |  |

## Step 8: Relink to new device

User will need to relink/activate the 2FA again on the new device. Please refer to Part 1, steps 5 and 6.

| Two-Factor Authentication (2FA)                                                                                                    |                                                                |
|----------------------------------------------------------------------------------------------------|----------------------------------------------------------------|
| Protect your account by enabling two-factor authentication in 3 simple steps.                                                                           |                                                                |
| 1) Install Google Authenticator App<br>Downlad and install 'Google Authenticator' on your mobile by searching 'Google Store.                            | gle Authenticator' in <u>Google Play Store</u> or <u>Apple</u> |
| 2) Scan the QR Code<br>Open Google Authenticator app and press the (+) button to start scanning th                                                      | e QR Code.                                                     |
| If QR code scanner doesn't work, you may also manually add by typing this c                                                                             | ode:                                                           |
| NFF2TE22TEPDQS7W5PQ5TUYTY3GWGP4B                                                                                                    | Сору                                                           |
| Having problem with Google Authenticator, find out more on Google Authenti                                                                              | icator FAQ Section                                             |
| 3) Enter the 6-Digit Code                                                                                                    |                                                                |
| You're almost done!<br>You should be able to see 6-digit codes being generated every 30 seconds in<br>Enter the 6-digit codes below, before it expires. | Google Authenticator app.                                      |
| Activate                                                                                                    | Sign Out                                                       |